## Vejledning i oprettelse af resultatside i ForeningsCMS

Følgende viser, hvordan man opretter en resultatside i ForeningsCMS hjemmesiden ved at pege på en turnering i Stævneplanner.

1. Brug de 3 prikker for at oprette en side (her vises eksempel med en sæson-side) – vælg "Spilleplan og resultatvisning"

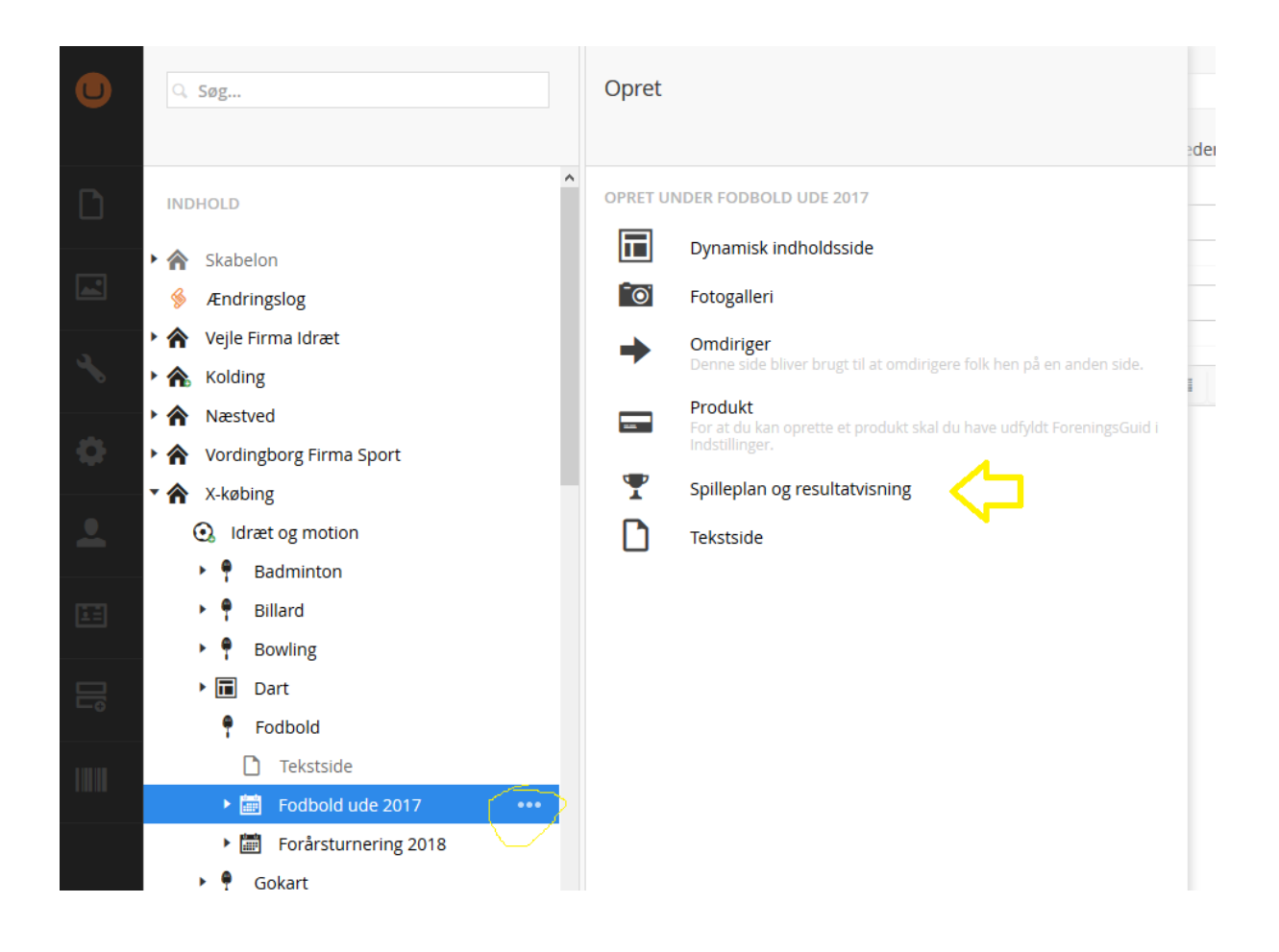

2. Giv siden et navn, og vælg turnering i stævneplanner i listen (*Listen viser kun de turneringer du har i din forenings stævneplanner og den viser ikke inaktive...*)

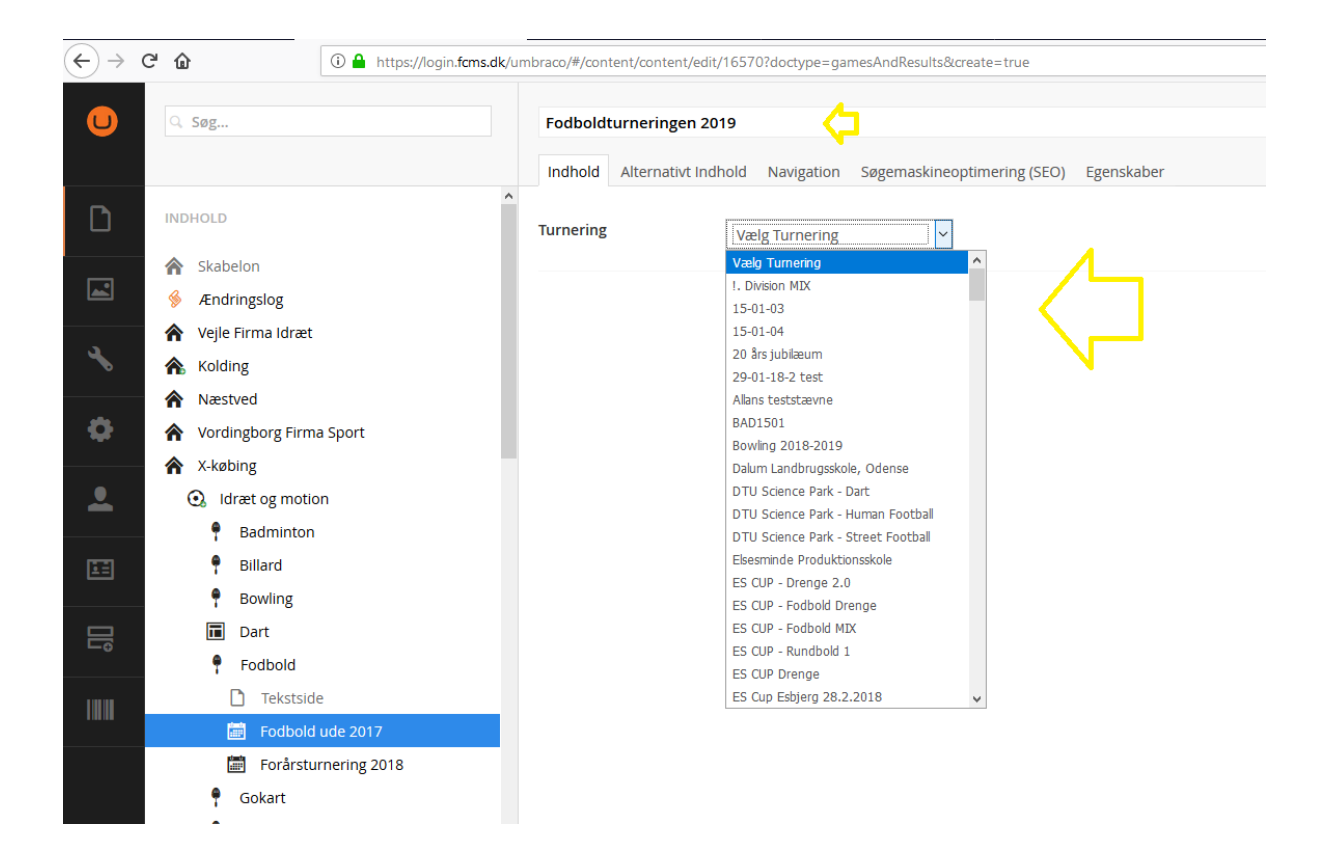

3. Udgiv siden, og når du ser den, så viser den stilling og spilleplan for den valgte turnering:

| х-ковіла                     | Idræt og motion Arra | ngementer og stævner               | Om firmaidrætten  | Resultater ····    |            |       | Ê                   | ٩        |
|------------------------------|----------------------|------------------------------------|-------------------|--------------------|------------|-------|---------------------|----------|
| IDRÆT OG MOTION<br>Badminton | Kamppla              | n Stilling Søg                     | deltager          | Alle rækker        | `          | /     |                     |          |
| Billard                      | Kampole              | n for: FS C                        | IIP - Fodbold     | 1 Dreone           |            |       |                     |          |
| Bowling                      | Kunppk               |                                    |                   | Dictige            |            |       |                     |          |
| Dart                         | Dato                 | Spillested                         | Deltager 1        | Deltager 2         | Pulje      | Runde | Række               | Resultat |
| Fodbold                      | 04-10-2018<br>10:00  | KFUM Parken,<br>Fredericia- Bane 1 | FC Fatboys        | Tietgen Business 6 | Pulje<br>1 | 1     | Fodbold -<br>Drenge |          |
| Fodbold ude 2017             | 04-10-2018           | KFUM Parken,                       | Drengene & Deniz  | Tietgen Business 7 | Pulje      | 1     | Fodbold -           |          |
| Fodboldturneringen           | 10:00                | Fredericia- Bane 2                 |                   |                    | 2          |       | Drenge              |          |
| 2019<br>Forårsturnering 2018 | 04-10-2018<br>10:00  | KFUM Parken,<br>Fredericia- Bane 3 | Team Handelshuset | SOSU Østjylland    | Pulje<br>3 | 1     | Fodbold -<br>Drenge |          |
| Gokart                       | 04-10-2018<br>10:00  | KFUM Parken,<br>Fredericia- Bane 4 | Energi 2          | BC Syd             | Pulje<br>4 | 1     | Fodbold -<br>Drenge |          |
| Golf                         | 04-10-2018<br>10:15  | KFUM Parken,<br>Fredericia- Bane 1 | VVS EUC           | Gynthers Gutter    | Pulje<br>1 | 1     | Fodbold -<br>Drenge |          |
| Håndbold                     | 04-10-2018           | KFUM Parken.                       | RTS GF2           | SOSU Aarhus        | Pulie      | 1     | Fodbold -           |          |

Af Thomas Sivertsen, 17-11-2018, version 1